# breglobal

## **User Manual**

## **BREEAM In-Use**

## **Property Management System**

www.breaminuse.org.uk

#### **Contents**

| 1.  | About this guide                                                        | 3  |
|-----|-------------------------------------------------------------------------|----|
| 2.  | Introduction to our new automated asset management system               | 3  |
| 2.1 | The BREEAM In-Use Process for Registration to Certification             | 4  |
| 2.2 | Who can use the system                                                  | 5  |
| 2.3 | Overview of system features                                             | 5  |
| 2.4 | System queries and support                                              | 5  |
| 2.5 | Technical guidance                                                      | 5  |
| 2.6 | Help with the automated system                                          | 5  |
| 2.7 | Email<br>Distance time and                                              | 5  |
| 2.8 |                                                                         | 6  |
| 3.  | Registering an Account                                                  | 7  |
| 3.1 | The Account Registration Form                                           | 7  |
| 3.2 | Register your Details – Further Information                             | 8  |
| 3.3 | Accepting the BREEAM in-use Terms and Conditions                        | 9  |
| 4.  | Billing/Payment                                                         | 10 |
| 4.1 | Credit/Debit Card Payments                                              | 11 |
| 4.2 | Invoicing                                                               | 12 |
| 5.  | Logging onto the system                                                 | 14 |
| 5.2 | User – Login Panel                                                      | 14 |
| 5.3 | Logging out                                                             | 15 |
| 6.  | Portfolio Owner                                                         | 16 |
| 6.1 | Registering a new portfolio – option only available to Portfolio Owners | 16 |
| 6.2 | Viewing/ editing an existing portfolio                                  | 17 |
| 6.3 | Search for a portfolio                                                  | 18 |
| 6.  | Creating User login ID's                                                | 20 |
| 7.1 | Adding a new user                                                       | 21 |
| 7.2 | Granting User Access Levels                                             | 21 |
| 8.  | Portfolio Manager                                                       | 23 |
| 9.  | Adding an Asset                                                         | 25 |
| 10. | Downloading a questionnaire                                             | 28 |

#### 1. About this guide

We are continually improving the BREEAM In-Use self assessment tool, and therefore, some of the screens in this manual may not reflect the latest changes.

Any comments or suggested improvements regarding this user guide can be emailed to the BREEAM In-Use mailbox at <u>biu@bre.co.uk</u>

#### 2. Introduction to our new automated asset management system

This User Manual provides BREEAM In-Use users with a step by step guide on how to use the new self assessment system.

Historically, all BREEAM assessments were completed using a paper based system supported by a spreadsheet tool.

This new system is a web based software tool, which can be accessed from any internet enabled computer platform, making it possible to rate existing buildings that are currently in use.

The system will enable portfolio owners and managers to monitor all of their BREEAM In-Use assessments from the registration stage, all the way through to the issuing of the final certificate.

Portfolio owners can register a portfolio, complete and submit assets using the system. After the asset has been registered an electronic copy of the self assessment tool can be downloaded.

#### 2.1 The BREEAM In-Use Process for registration to certification

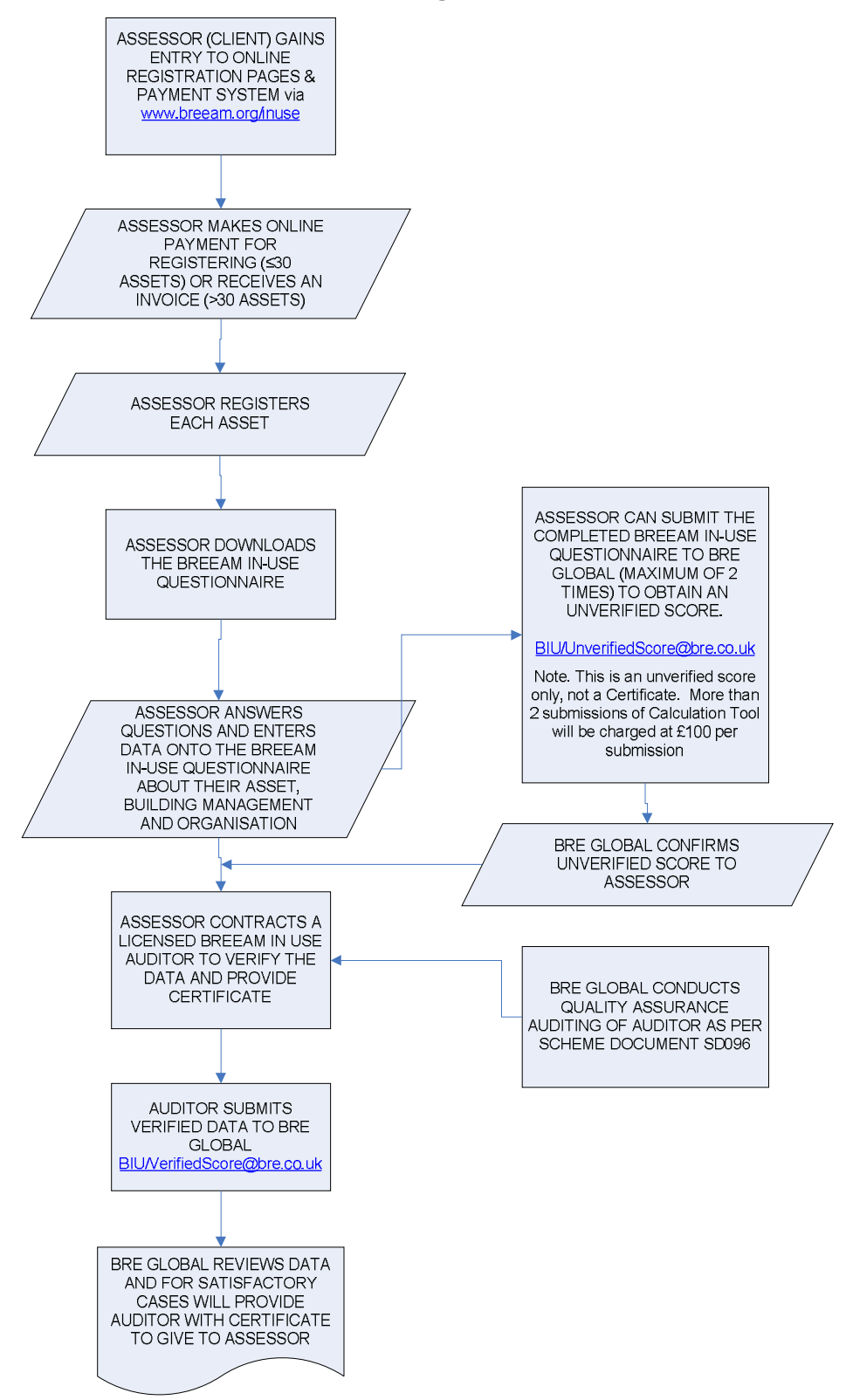

#### 2.2 Who can use the system

The main users of the BREEAM In-Use system will be portfolio owners, portfolio managers and asset managers.

The system will allow portfolio owners to begin the assessment process by registering themselves, followed by the details of their portfolio.

In addition, portfolio owners will also be able to enter the details of other users, and assign them a particular access level.

There are 3 types of user access level;

- Portfolio Owner
- Portfolio Manager
- Asset Manager

#### 2.3 Overview of system features

- This new system will enable portfolio owners to:
- Register a portfolio.
- Billing/Payment
- Create portfolio manager & asset manager accounts.
- Register assets.
- Download & Submit Questionnaire.

#### 2.4 System queries and support

• For support with the BREEAM In-Use System, please refer to this guide in the first instance.

#### 2.5 Technical guidance

• For technical guidance and general queries relating to BREEAM In-Use please email the BREEAM In-Use inbox at <u>biu@bre.co.uk</u>.

#### 2.6 Help with the automated system

For help and support using the BREEAM In-Use system email the BREEAM In-Use inbox at <u>biu@bre.co.uk</u>.

#### 2.7 Email

• Emails should be sent to the BREEAM In-Use inbox at <u>biu@bre.co.uk</u>.

#### 2.8 System time out

• After approximately 10 minutes of system inactivity the system will automatically log you out. You will be required to log in again to access your records.

#### 3. Registering an account

• Before the system can be used, you must create a user account. Below is a description of what is involved in this process:

#### 3.1 The account registration form

• Open your internet browser and go to the following address:

www.breaminuse.org.uk

• Complete the registration form on the home page:

| Register here to use the Online System |   |
|----------------------------------------|---|
| Your Email: *                          | ] |
| Company *<br>Name:                     | ] |
| Business<br>Sector:Select One          | * |
| Approx No *<br>Assets:                 | ] |
| Town/City: *                           | ] |
| County: *Select One 💉                  |   |
| Post Code: *                           |   |
| Country: *Select One 😒                 |   |
| Title: Mr 💌                            |   |
| First Name: *                          | ] |
| Surname: *                             | ] |
| Job Title: *                           | ] |
| Phone No: *                            | ] |
| Register Now                           |   |

- Fields with red stars against them are mandatory for completion.
- Once you have completed all mandatory fields, click Register Now to continue.

**PLEASE NOTE:** The number of assets you wish to register (and pay for in this transaction) should be entered in the field titled **Approx no assets**. Additional payments to register more assets can be made within the system at any time.

#### 3.2 Register your details – further information

- Once the initial registration form is completed, you will be asked to complete additional information about yourself.
- This will include entering a password, which you will then have to confirm.

| KL.                 |                      | 1 |
|---------------------|----------------------|---|
| Organisation        | BREGb balltd         |   |
| Address line 1      | Bucknalls Lane       |   |
| Address line 2      | Garston              |   |
| Address line 3      |                      |   |
| Address line 4      |                      |   |
| Town / City         | Wa tford             |   |
| County              | Hertfordshire        |   |
| Post Code           | WD 25 9XX            |   |
| Country             | UK 💌                 |   |
| Title               | Mr 💌                 |   |
| First Name          | Joe                  |   |
| Surname             | Bloggs               |   |
| Job title           | Portfolio Owner      |   |
| Job Role            | Building Owner       |   |
| Department          | n/a                  |   |
| Division            | n/a                  |   |
| Contact No - Office | 01923 660 000        |   |
| Contact No - Mobile | 07876 123456         |   |
| Username(Email)     | joe.blaggs@bre.co.uk |   |
| Password            | ••••                 |   |
| Confirm Password    |                      |   |
| Business Sector     | Construction         | * |
| Approx No Assets:   | 1                    |   |
| 2nd Contact Name    | 1                    |   |
| 2nd Contact Email   |                      |   |
|                     |                      |   |

 Once you have completed the form, please click Continue to advance past the log in process. **PLEASE NOTE:** Not all of the information requested on this form is mandatory for completion. Also, this form can be updated at any time after this step in the process.

#### 3.3 Accepting the BREEAM in-use terms and conditions

- Once the additional registration form has been completed, a new screen will appear detailing terms and conditions associated with various aspects of BREEAM In-Use. All terms and conditions must be accepted if you wish to continue with your registration.
- In order to show that you agree with the terms and conditions, check the box marked 'I agree', then click 'Next', as shown in the screen shot below:

|                                                       | eum <u>in-use</u>                                                                                                    |
|-------------------------------------------------------|----------------------------------------------------------------------------------------------------|
| BREEA                                                 | REGISTRATION<br>M-IN-USE                                                                                                    |
| Terms                                                 | and conditions of business                                                                                                    |
| 1. Abo                                                | ut these Terms and Conditions                                                                                                    |
| In these<br>custome<br>referen<br>togethe<br>conditio | e terms and conditions "we" and "us" means Building Research Establishment Ltd, and "you" means you the<br>er. In these terms and conditions words spelt with initial capital letters are defined terms. For your ease of<br>ce these defined terms are listed together at the end of the terms and conditions. These terms and conditions<br>er with your Order constitute the Contract between us and you for the supply of Products. No other terms and<br>ons shall apply. The Contract cannot be varied unless we agree to vary it in writing or by email. |
| 2. Plac                                               | ing Your Order                                                                                                    |
| 2.1 To ;                                              | place an Order you must be 18 years of age or over.                                                                                                    |
| 2.2 You<br>"Check<br>IN-USE,                          | I may place an Order by following the ordering process on the BREEAM-IN-USE website and clicking on the<br>Out <sup>®</sup> button, or by sending an Order with payment (including payment for post and packing) by post to BREEAM-<br>, BRE Ltd, Garston, Watford, Herts. WD25 9XX United Kingdom.                                                                                                    |
| 2.3 Wh                                                | en vou place vour Order. we will issue vou with a Oustomer Order Number and an Order Confirmation by emails if                                                                                                    |
| OI                                                    | Agree O I Do Not Agree Next                                                                                                    |

• Your account will then be made live automatically, and you will be able to log into the BREEAM In-Use online system.

**Please Note!** Your username is the e-mail address you used to register your portfolio. Please ensure you keep your password secure. Do not allow any other person to know your password or to use your BREEAM In-Use System account.

#### 4. Billing/ payment

- A billing summary screen will open
- On this screen you will see the approximate number of assets that you specified upon registering your portfolio.
- If this number of assets still applies then check the amount.
- The Registration of assets is charged at £100 per asset registered.
- If the number of assets you require to register has changed since registering your portfolio click in the 'quantity' box and increase/reduce the number of assets.

| breea | nin-use                                                                       | About Terr       | ms BRE Website        | Privacy BREEAM Website | Help |
|-------|-------------------------------------------------------------------------------|------------------|-----------------------|------------------------|------|
|       | BILLI                                                                         | NG SUMMARY       |                       |                        |      |
|       | No.         Description           1         Registration of individual assets | Price<br>£100.00 | Quantity Tot          | al                     |      |
|       | To change, enter new quantity(qty) and click on                               | Total excluding  | g VAT : £10<br>Update | 00.00                  |      |
|       | Back                                                                          | Continue         |                       |                        |      |

- Once you have changed the number of assets, click the update button to refresh the total amount to pay.
- Then click the 'Continue' button.
- You can either pay by invoice or online using your credit or debit card.
- The method of payment will default to invoice if you require registering over 30 assessments.
- Any submissions of 30 assets or less you will need to pay for online using your debit or credit card.
- The system will generate a statement. (This is not an invoice.)
- Check all the amounts on the statement thoroughly.
- If you are happy with all the details shown on the statement click 'Complete Transaction'. If you notice anything incorrect on the statement click 'Amend above Details' to go back a step and re-enter the information on the pervious screen. If you have decided against registering your portfolio at this time click 'Cancel'.

| DREEAN                            | In-Use                                                                                                    |     |                  |                                    |                                                                    |                                        |                             |
|-----------------------------------|----------------------------------------------------------------------------------------------------|-----|------------------|------------------------------------|--------------------------------------------------------------------|----------------------------------------|-----------------------------|
|                                   |                                                                                                    |     |                  | S                                  | TATE                                                               | MEN                                    | Т                           |
| То                                |                                                                                                    |     |                  | BRI<br>BRI<br>Bucl<br>Gars<br>Unit | EEAM In<br>E Global<br>knalls Lane,<br>ston,Watford<br>red Kingdom | - <b>Use,</b><br>Ltd,<br>d,<br>WD25 9X | x.                          |
| Mr.Jo                             | Bloggs                                                                                                    |     |                  | Date                               | e : 05/06/2                                                        | 009                                    |                             |
| BRE,<br>Buckna<br>Watfoi          | alls Lane, Garston, - WD25 9CC,<br>rd, Hertfordshire, UK.                                                  |     |                  |                                    |                                                                    |                                        |                             |
| BRE,<br>Buckna<br>Watfor<br>SiNo. | alls Lane, Garston, - WD25 9CC,<br>rd, Hertfordshire, UK.<br>Descript                                      | ion | Price            | Qty                                | Net<br>Amount                                                      | VAT                                    | Total<br>Amount             |
| BRE,<br>Buckna<br>Watfor<br>SINo. | alls Lane, Garston, - WD25 9CC,<br>rd, Hertfordshire, UK.<br>Descript<br>Registration of individual assets | ion | Price<br>£100.00 | <b>Qty</b><br>29                   | Net<br>Amount<br>£2900.00                                          | <b>VAT</b><br>£435.00                  | Total<br>Amount<br>£3335.00 |

#### 4.1 Credit/ debit card payments

• This option is only available for the registration of portfolios with less than 30 units.

| Credit card payment for BREEAI                                                                                                    | <b>1 In Use</b><br>< the 'Go to checkout' button to make                                                                                  | your payment. | Please check these details<br>carefully – this is your last<br>opportunity to correct them. If<br>you need to alter the billing or<br>delivery address, select the 'edit<br>address' button.                                                                                                    |
|----------------------------------------------------------------------------------------------------|----------------------------------------------------------------------------------------------------|---------------|----------------------------------------------------------------------------------------------------|
| Billing address [edit address ]<br>Mr.Jo Bloggs<br>BRE<br>Bucknalls Lane<br>Garston<br>Watford<br>Hertfordshire<br>WD25 9CC<br>United Kingdom | Delivery to [edit address ]<br>Mr.Jo Bloggs<br>BRE<br>Bucknalls Lane<br>Garston<br>Watford<br>Hertfordshire<br>WD25 9CC<br>United Kingdom |               | When you press 'go to checkout<br>you will move onto a 128-bit<br>encrypted secure server, run and<br>managed by Netbanx.<br>To confirm that you are using a<br>secure link and that your credit<br>card details will be safe in transi<br>look for the 'padlock' icon at the<br>bottom left of the screen, and fi |
| Order details                                                                                                    |                                                                                                    |               | the secure address starting http:<br>in the address bar.                                                                                                    |
| Description                                                                                                    | Qty                                                                                                    | Price         |                                                                                                    |
| BIUSEcredit                                                                                                    | 29                                                                                                    | £100.00       |                                                                                                    |
| Totals                                                                                                    | Sub-total :                                                                                                    | £2900.00      |                                                                                                    |
|                                                                                                    | VAT :                                                                                                    | £435.00       |                                                                                                    |
|                                                                                                    |                                                                                                    |               |                                                                                                    |

- Please check one final time that all of the information on the Credit card payment screen is correct before clicking 'Go to checkout'.
- Another new window will open asking you to enter your card details.

| Credit card payment                                                             |                       |                       |             |             |
|---------------------------------------------------------------------------------|-----------------------|-----------------------|-------------|-------------|
| his transaction is being carried out over a se<br>or your security.             | cure link. NetBanx tr | ransactions are encod | ed NET      | BANX        |
| letBanx will carry out an online authorisation<br>our account if it is cleared. | of your card and will | debit £3335.00 from   | ×           |             |
| our transaction will be approved in a few seco                                  | onds.                 |                       |             |             |
| Please complete the form below                                                  |                       |                       | un arreat i | ha fallouia |
| Cardholder's name:                                                              | null                  |                       | we accept i | inds        |
| Cardholder's e-mail address:                                                    | jobloggs@bre.co       | p.uk                  |             | 15.4        |
| Cardholder's post/zipcode:                                                      | WD25 9CC              |                       |             |             |
| Card number:                                                                    |                       |                       | Mas         | terCard     |
| Card issue number (if applicable):                                              |                       |                       | 5           | Solo        |
| Card start date:                                                                | January 🔽             | 1999 🐱                |             | DELTA       |
| Card expiry date:                                                               | January 🖌             | 2001 🛩                | Ó           |             |
| Transmit                                                                        | Clear form            |                       | _           |             |

• Complete the information required then click 'Transmit' to complete the transaction.

#### 4.2 Invoicing

- This method of payment is mandatory for any portfolios with more than 30 assets.
- A window will open requesting you to enter you preferred invoicing address.
- Complete all the fields in this form.

| PREFERRED BILLIN                            | G/INVOICE ADDRESS |
|---------------------------------------------|-------------------|
| Company Registered Country                  | Select One V      |
| Company registration number                 |                   |
| Company's Purchase Order number             |                   |
| Address line 1                              |                   |
| Address line 2                              |                   |
| Address line 3                              |                   |
| Address line 4                              |                   |
| Town /City                                  |                   |
| County                                      | Select One 👻      |
| Post Code                                   |                   |
| Country                                     | Select One 👻      |
| Name of the Person Invoice to be addressed  |                   |
| Contact No of the Person invoice to be sent |                   |
| Fax No of the Person invoice to be sent     |                   |
| Email-id of the Person invoice to be sent   |                   |
|                                             | Back Continue     |
|                                             |                   |

- Once you have completed all of the required information, click 'Continue'.
- A statement will show, and an invoice will be sent out in the post.

| To,<br>Jo bloggs<br>BRE,<br>Bucknalls Lane,<br>Garston,,<br>, Watford, Hertfordshire- WD25 9XX,<br>UK.<br>Purchase Order Number :<br>SINo. Description Price Qth<br>L. Registration of individual assets £100.00 31 |                                                                            |                                                                |                 |
|----------------------------------------------------------------------------------------------------|----------------------------------------------------------------------------|----------------------------------------------------------------|-----------------|
| To,<br>Jo bloggs<br>BRE,<br>Bucknalls Lane,<br>Garston, ,<br>, Watford, Hertfordshire- WD25 9XX,<br>UK.<br>Purchase Order Number :<br>SINo. Description Price Qb<br>L Registration of individual assets £100.00 31  | TATE                                                                       | MEN                                                            | IT              |
| I O,<br>Jo bloggs<br>BRE,<br>Bucknalls Lane,<br>Garston,,<br>, Watford, Hertfordshire- WD25 9XX,<br>UK.<br>Purchase Order Number :<br>SINo. Description Price Qte<br>1 Registration of individual assets £100.00 31 | REEAM In<br>RE Global<br>ucknalls Lane,<br>arston, Watfor<br>nited Kingdon | <b>n-Use,</b><br>I Ltd,<br><sup>e,</sup><br>ord,<br>om WD25 9) | α.              |
| Purchase Order Number :<br>SINo. Description Price Qtr<br>Registration of individual assets £100.00 31                                                                                                    | ate : 05/06/2                                                              | /2009                                                          |                 |
| SINo. Description Price Qt<br>Registration of individual assets £100.00 31                                                                                                    |                                                                            | _                                                              |                 |
| 1 Registration of individual assets £100.00 31                                                                                                    | Net<br>Amount                                                              | t VAT                                                          | Total<br>Amount |
|                                                                                                    | £3100.00                                                                   | 0 £465.00                                                      | £3565.00        |
| Statement To                                                                                                    | al:                                                                        |                                                                | £3565.00        |

#### 5. Logging onto the system

- Open your internet browser and go to <u>www.breeaminuse.org.uk</u>
- Enter your Username.
- Enter your Password.
- Click the Login button.
- Your user login panel will then be displayed:

**Please Note!** Please ensure you keep your password secure. Do not allow any other person to know your password or to use BREEAM In-Use System account.

#### 5.2 User – login panel

• A link titled Control Panel exists at the top of all pages within the system. Once on the Control Panel main page, the user can perform a number of functions. Below is the control panel view available to the portfolio owner:

| Portfolio Owner<br>• Register a new portfolio,<br>• View / update portfolio details.            | Portfolio Manager                                                                                                 |
|-------------------------------------------------------------------------------------------------|----------------------------------------------------------------------------------------------------|
| Monitor portfolio status.  Access Now                                                           | View / update asset details.     Download questionnaire.     Monitor certified asset performance.      Access Now |
| Asset Manager<br>• Upload questonnaire.<br>• Monitor certified asset performance.<br>Access Now | User Logon Maintenance<br>• Create user logons.<br>• Update user details.<br>Access Now                           |
| Log Off                                                                                         |                                                                                                    |

**Please Note!** This screen will differ slightly depending on what level of access you have to the system i.e. Portfolio Owner, Portfolio Manager or Asset Manager.

#### a. Portfolio Owner

This allows the portfolio owner to register a new portfolio, view and update portfolio details and monitor their portfolio performance.

BREEAM in Use User Manual – V1.0

#### b. Portfolio manager

This option available to both portfolio owners and portfolio managers can be used to register a new asset in a portfolio, view and amend asset details, download questionnaires and monitor certified assets performance.

#### c. Asset manager

Here the asset manager can upload questionnaires and monitor certified asset performance.

#### d. User logon maintenance

This link opens a window listing all users and their logon details and can be used by portfolio owners to create portfolio manager accounts or portfolio managers to create or amend new asset manager's login id.

#### e. Log off

Securely exit the system.

#### 5.3 Logging out

- It is important for data security that you do not remain logged in to the system if leaving your personal computer unattended. (The system will automatically log you out after 10 minutes system inactivity).
- Click on the Log Off text at the top right hand corner of the page:

## breeam in-use

Control Panel Log Off Logged in as Portivilo Owner

#### 6. Portfolio owner

- The initial user of the system is the Portfolio Owner. From this screen the portfolio owner can;
  - Register a new portfolio.
  - View / update portfolio details.
  - Monitor portfolio status.
  - Register a new asset in a portfolio.
  - View / update asset details.
  - Download questionnaire.
  - Monitor certified asset performance.
  - o Create user logons.
  - o Update user details.

#### 6.1 Registering a new portfolio – option only available to portfolio owners

• To register a new portfolio, click 'enter' in the 'portfolio owner' box.

| breeamin-use                                                                                                    | Logged                                                                                                    | Log Off<br>I in as Portfolio Owner Porto 7 |
|----------------------------------------------------------------------------------------------------|----------------------------------------------------------------------------------------------------|--------------------------------------------|
|                                                                                                    | About Terms DRE Website Pr                                                                                                    | vecy DRECAM Website H                      |
| USER -                                                                                                    | LOGIN PANEL                                                                                                    |                                            |
| Name: Mr.Porta 7                                                                                                 |                                                                                                    |                                            |
| Portfolio Owner<br>+ Register a new portfolo.<br>• Vew / update portfolio details.<br>• Monto: portfolio status. | Portfolio Manager<br>• Register a new esset in a portfolio.<br>• Vew / update satest details.<br>• Download cuestomane.<br>• Monitor certified asset performance.<br>Access Now |                                            |
| Asset Manager<br>+ Upload questionname.<br>+ Monitor certified asset performance.<br>Access Now                  | User Logon Maintenance<br>• Create user logons.<br>• Update user details.<br>Access Now                                                                                         |                                            |
| Log Off<br>Access Now                                                                                            |                                                                                                    |                                            |
|                                                                                                    |                                                                                                    |                                            |

• Then click where it says 'Register new portfolio'.

| Portfolio Summary          | Portfolio Registration Portfolio | Details             |                 |                     |                     |              |              |              |        |
|----------------------------|----------------------------------|---------------------|-----------------|---------------------|---------------------|--------------|--------------|--------------|--------|
| Portfolio List for Joe Bio | 995                              |                     |                 |                     |                     |              |              | St           | arch   |
| Portfolio Name             | Registration<br>Date             | Reference<br>Number | No Of<br>Assets | Assets<br>Certified | Perc(%)<br>Complete | AST<br>Score | BDM<br>Score | ORG<br>Score | Status |
| ages 1                     |                                  | Page:               | 1               |                     |                     |              |              |              |        |
| tegister New Portfolio     |                                  |                     |                 |                     |                     |              |              |              |        |
|                            |                                  |                     |                 |                     |                     |              |              |              |        |
|                            |                                  |                     |                 |                     |                     |              |              |              |        |
|                            |                                  |                     |                 |                     |                     |              |              |              |        |
|                            |                                  |                     |                 |                     |                     |              |              |              |        |

• A new screen will open called 'Portfolio registration' here the Portfolio owner should enter some basic information for the creation of their portfolio.

| breeam <u>in-use</u>                     |                   | Control Pane<br>Log Off<br>Logged in as Portfolio Owner Joe Blogge |
|------------------------------------------|-------------------|--------------------------------------------------------------------|
| Portfolio Summary Portfolio Registration | Portfolio Details |                                                                    |
| Portfolio Registration                   |                   |                                                                    |
| Registered On: 03 June 2009              |                   |                                                                    |
| PORTFOLIO DETAILS:                       |                   |                                                                    |
| Organisation: BREG                       |                   |                                                                    |
| Division (if applicable):                |                   |                                                                    |
| Portfolio Name: Test Portfolio 1         |                   |                                                                    |
| Portfolio Manager: Joe Bloggs 👽 *        |                   |                                                                    |
| Description: TEST 1                      |                   |                                                                    |
| Registration Complete:                   |                   |                                                                    |
|                                          |                   | Cancel Submit                                                      |

• Once all the necessary portfolio information has been completed, click submit to create the portfolio.

#### 6.2 Viewing/ editing an existing portfolio

• To view an existing portfolio, from the Login Panel click on the portfolio owner button.

### breeam in-use

| Portfolio List for Joe Bloggs |                      |           |       |        |         |     |     |     | Search     |
|-------------------------------|----------------------|-----------|-------|--------|---------|-----|-----|-----|------------|
| Portfolio Name                | Registration<br>Date | Reference | No Of | Assets | Perc(%) | AST | BDM | ORG | Status     |
| est Portfolio 1               | 03/06/2009           |           | 0     | 0      | 0       | 0   | 0   | 0   | InComplete |
| Fest Portfolio 2              | 03/06/2009           |           | 0     | 0      | 0       | 0   | 0   | 0   | InComplete |
| ages: 1                       |                      | Page      | : 1   |        |         |     |     |     |            |

- The Portfolio Summary page (above) displays a table detailing all portfolio's that are currently assigned to you.
- Click on the portfolio name.
- A tab called 'Update portfolio details' will open; here you can view or amend the portfolio title and manager.

**Please Note!** The Portfolio manager drop down list will only display the names of users that have had accounts created and activated with the user access level of portfolio manager.

| breeam <u>in-use</u>                                                                                                    | Control Panel<br>Log Off<br>Logged in as Portfolio Owner Joe Bloggs |
|----------------------------------------------------------------------------------------------------|---------------------------------------------------------------------|
| Portfolio Summary         Portfolio Registration         Portfolio           Portfolio Contents                              | Details                                                             |
| Update Portfolio Details Assets Questionnaire<br>Update Portfolio details of Test Portfolio 1<br>Registered On: 03 June 2009 |                                                                     |
| PORTFOLIO DETAILS:                                                                                                    |                                                                     |
| Organisation: BREG Division (if applicable):                                                                                 |                                                                     |
| Portfolio Manager: Joe Bloggs 💌 *                                                                                            |                                                                     |
| Test Portfolio 1                                                                                                    |                                                                     |
| Description: TEST 1                                                                                                    |                                                                     |
| Registration Complete:                                                                                                    |                                                                     |
|                                                                                                    | Cancel Update                                                       |

• When you have completed making amendments click 'Update'.

#### 6.3 Search for a portfolio

 To search for a portfolio click in the search box provided, then type in the name of the portfolio.

BREEAM in Use User Manual – V1.0

**Control Panel** 

Log Off Logged in as Portfolio Owner Joe Bloggs

## breeamin-use

| Portfolio Summary        | Portfolio Registration | Portfo  | lio Details         |                 |                     |                     |              |              |              |            |
|--------------------------|------------------------|---------|---------------------|-----------------|---------------------|---------------------|--------------|--------------|--------------|------------|
| Portfolio List for Joe E | loggs                  |         |                     |                 | Tes                 | t Portfolio 2       |              |              |              | Search     |
| Portfolio Name           | Regis<br>Date          | tration | Reference<br>Number | No Of<br>Assets | Assets<br>Certified | Perc(%)<br>Complete | AST<br>Score | BDM<br>Score | ORG<br>Score | Status     |
| Test Portfolio 1         | 03/06/                 | 2009    |                     | 0               | 0                   | 0                   | 0            | 0            | 0            | InComplete |
| Test Portfolio 2         | 03/06/                 | 2009    |                     | 0               | 0                   | 0                   | 0            | 0            | 0            | InComplete |
| Test Portfolio 3         | 03/06/                 | 2009    |                     | 0               | 0                   | 0                   | 0            | 0            | 0            | InComplete |
| Pages: 1                 |                        |         | Page                | : 1             |                     |                     |              |              |              |            |

- Now click the 'Search' button.
- Provided that the portfolio you searched for exists, the screen will refresh and will now show only that portfolio.

| Control<br>Logged in as Portfolio Owner Joel |                    |                      |                     |                 |                     |                     |              |              |              | Control Panel<br>Log Off<br>rtfolio Owner Joe Bloggs |
|----------------------------------------------|--------------------|----------------------|---------------------|-----------------|---------------------|---------------------|--------------|--------------|--------------|------------------------------------------------------|
| Portfolio Summary                            | Portfolio Registra | tion Portfo          | lio Details         |                 | Tes                 | t Portfolio 2       |              |              |              | Search                                               |
| Portfolio Name                               |                    | Registration<br>Date | Reference<br>Number | No Of<br>Assets | Assets<br>Certified | Perc(%)<br>Complete | AST<br>Score | BDM<br>Score | ORG<br>Score | Status                                               |
| Test Portfolio 2                             |                    | 03/06/2009           |                     | 0               | 0                   | 0                   | 0            | 0            | 0            | InComplete                                           |
| Pages: 1<br>Register New Portfolio           |                    |                      | Page                | : 1             |                     |                     |              |              |              |                                                      |

Control Panel Log Off

Logged in as Portfolio Owner Joe Bloggs

#### 6. Creating user login ID's

• To create a user profile and login ID for other BREEAM In-Use users, click the 'Enter' button in the User Logon Maintenance box.

| Portfolio Owner                                                | Portfolio Manager                                                                              |
|----------------------------------------------------------------|------------------------------------------------------------------------------------------------|
| Register a new portfolio.     View / update portfolio details. | <ul> <li>Register a new asset in a portfolio.</li> <li>View / update asset details.</li> </ul> |
| Monitor portfolio status                                       | Download questionnaire.     Monitor certified asset performance.                               |
| Access Now                                                     | Access Now                                                                                     |
| Asset Manager                                                  | User Logon Maintenance                                                                         |
| Upload questionnaire.     Monitor certified asset performance. | Create user logons.     Update user details.                                                   |
| Access Now                                                     | Access Now                                                                                     |
| Access Now                                                     | Access Now                                                                                     |

• A new window will open listing all users.

|                   | REGI       | STERED USERS - ADMI | N    |    |    |     |          |
|-------------------|------------|---------------------|------|----|----|-----|----------|
| Sl.No. First Name | Surname    | UserName            | PM   | AM | ₽€ | Aud | Activate |
|                   |            |                     |      |    |    |     |          |
|                   |            |                     |      |    |    |     |          |
|                   |            |                     |      |    |    |     |          |
|                   |            |                     |      |    |    |     |          |
|                   |            |                     |      |    |    |     |          |
|                   |            |                     |      |    |    |     |          |
|                   |            |                     |      |    |    |     |          |
|                   |            |                     |      |    |    |     |          |
|                   |            |                     |      |    |    |     |          |
|                   |            |                     |      |    |    |     |          |
|                   |            |                     |      |    |    |     |          |
|                   |            |                     |      |    |    |     |          |
|                   |            |                     |      |    |    |     |          |
|                   |            |                     |      |    |    |     |          |
|                   |            |                     |      |    |    |     |          |
|                   |            |                     |      |    |    |     |          |
|                   |            |                     |      |    |    |     |          |
|                   |            | -                   |      | _  |    |     |          |
|                   | Back Add N | ew User Update U    | sers |    |    |     |          |
|                   |            |                     |      |    |    |     |          |

#### 7.1 Adding a new user

- To add a new user account, first click the 'Add New User' button.
- The user registration form will appear:

|                            | USER REGISTRAT        | ION FORM                                                                                                    |
|----------------------------|-----------------------|----------------------------------------------------------------------------------------------------|
| Title                      | Mrs 💙                 |                                                                                                    |
| First Name                 | Jane                  | *                                                                                                    |
| Surname                    | Bloggs                | *                                                                                                    |
| Job Title                  | -                     |                                                                                                    |
| Responsibility             | -                     |                                                                                                    |
| Department                 | -                     |                                                                                                    |
| Contact number - Office    | -                     |                                                                                                    |
| Contact Number - Mobile    | -                     |                                                                                                    |
| Username(Email)            | jane.bloggs@bre.co.uk | *                                                                                                    |
| Password                   | test                  |                                                                                                    |
| Confirm Password           | test                  | at the second second seco |
| Back                       | Register Now          |                                                                                                    |
| Enter al *indicated fields |                       |                                                                                                    |

- Enter the required fields then click Register Now.
- You can now see the newly created user on the registered users list, shown in the screen shot below.

|       | REGISTERED USERS - ADMIN |         |                       |    |    |    |     |          |  |  |
|-------|--------------------------|---------|-----------------------|----|----|----|-----|----------|--|--|
| SLNo. | First Name               | Surname | UserName              | PM | AM | Q€ | Aud | Activate |  |  |
| 1     | Jane                     | Bloggs  | jane.bloggs@bre.co.uk |    |    |    |     |          |  |  |
|       |                          |         |                       |    |    |    |     |          |  |  |
|       |                          |         |                       |    |    |    |     |          |  |  |
|       |                          |         |                       |    |    |    |     |          |  |  |
|       |                          |         |                       |    |    |    |     |          |  |  |
|       |                          |         |                       |    |    |    |     |          |  |  |
|       |                          |         |                       |    |    |    |     |          |  |  |
|       |                          |         |                       |    |    |    |     |          |  |  |
|       |                          |         |                       |    |    |    |     |          |  |  |
|       |                          |         |                       |    |    |    |     |          |  |  |
|       |                          |         |                       |    |    |    |     |          |  |  |
|       |                          |         |                       |    |    |    |     |          |  |  |

#### 7.2 Granting user access levels

- You must now decide what level of access to give the new user. At present there are two choices:
  - o Portfolio Manager
  - o Asset Manager
- To do this click in the appropriate tick box, under PM for portfolio manager, or AM for asset manager.

#### 8. The portfolio manager

- Portfolio managers can only be created by the portfolio owner.
- A portfolio owner may assign a portfolio manager to each of his/her portfolios.
- The portfolio manager is then responsible for adding assets.
- To add an asset to a portfolio, first you must assign the portfolio to one of your portfolio managers.
- To do this you must be logged in as the portfolio owner.
- Once logged in as the portfolio owner, access the portfolio owner menu from the user login panel to view a list of your portfolios.

| USER - LO                                                                                                    | OGIN PANEL                                                                                                    |
|----------------------------------------------------------------------------------------------------|----------------------------------------------------------------------------------------------------|
| Name: Mr. Joe Bloggs                                                                                                    |                                                                                                    |
| Portfolio Owner<br>• Register a new portfolio,<br>• View / update portfolio details.<br>• Monitor portfolio status.<br>Access Now | Portfolio Manager<br>• Register a new asset in a portfolio,<br>• View / update asset details,<br>• Download questionnaire,<br>• Monitor certified asset performance,<br>Access Now |
| Asset Manager<br>• Upload questionnaire.<br>• Monitor certified asset performance.<br>Access Now                                  | User Logon Maintenance<br>• Create user logons.<br>• Update user details,<br>Access Now                                                                                            |
| Log Off                                                                                                    |                                                                                                    |
|                                                                                                    |                                                                                                    |

• Open appropriate the portfolio by clicking on its name, under the portfolio name column on the left hand side of the table.

| breear                       | Nin-use                   |                       |                 |                     |                     | 222          | Logge        | d in as P    | <b>Contro</b><br>I<br>ortfolio Owner Joe | <b>l Panel</b><br>L <b>og Off</b><br>Bloggs |
|------------------------------|---------------------------|-----------------------|-----------------|---------------------|---------------------|--------------|--------------|--------------|------------------------------------------|---------------------------------------------|
|                              |                           |                       |                 | About               | Terms               | BRE Websit   | e Pri        | vacy I       | BREEAM Website                           | Help                                        |
| Portfolio Summary Po         | ortfolio Registration Por | rtfolio Details       |                 |                     |                     |              |              |              |                                          |                                             |
| Portfolio List for Joe Blogg | ]s                        |                       |                 |                     |                     |              |              |              | Search                                   |                                             |
| Portfolio Name               | Registratio<br>Date       | n Reference<br>Number | No Of<br>Assets | Assets<br>Certified | Perc(%)<br>Complete | AST<br>Score | BDM<br>Score | ORG<br>Score | Status                                   |                                             |
| Test Portfolio 1             | 03/06/2009                |                       | 0               | 0                   | 0                   | 0            | 0            | 0            | InComplete                               |                                             |
| Test Portfolio 2             | 03/06/2009                |                       | 0               | 0                   | 0                   | 0            | 0            | 0            | InComplete                               |                                             |
| Test Portfolio 3             | 03/06/2009                |                       | 0               | 0                   | 0                   | 0            | 0            | 0            | InComplete                               |                                             |
| Pages: 1                     |                           | Page                  | : 1             |                     |                     |              |              |              |                                          |                                             |
| Register New Portfolio       |                           |                       |                 |                     |                     |              |              |              |                                          |                                             |

- Now you will see the details associated with that portfolio, on the portfolio details form. There is a field within the portfolio details form that allows you to assign a portfolio manager.
- Click in the dropdown box called portfolio manager.
- This will show a list of all users with portfolio manager status.

| breeam                         | in-use                      | ]                 |        |      |       |             | Logged in a | Contr<br>as Portfolio Owner Joe | ol Panel<br>Log Off<br>Bloggs |
|--------------------------------|-----------------------------|-------------------|--------|------|-------|-------------|-------------|---------------------------------|-------------------------------|
|                                |                             | 1                 | Al     | bout | Terms | BRE Website | Privacy     | BREEAM Website                  | Help                          |
| Portfolio Summary Port         | tfolio Registration         | Portfolio Details |        |      |       |             |             |                                 |                               |
| Portfolio Contents             |                             | 1                 |        |      |       |             |             |                                 |                               |
| Update Portfolio Details       | Assets                      |                   |        |      |       |             |             |                                 |                               |
| Update Portfolio details of Te | est Portfolio 1             |                   |        |      |       |             |             |                                 |                               |
| Registered On:                 | 03 June 2009                |                   |        |      |       |             |             |                                 |                               |
| PORTFOLIO DETAILS:             |                             |                   |        |      |       |             |             |                                 |                               |
| Organisation:                  | BREG                        |                   |        |      |       |             |             |                                 |                               |
| Division (if applicable):      | -                           |                   |        |      |       |             |             |                                 |                               |
| Portfolio Manager:             | Jane Bloods 💙 🔹             |                   |        |      |       |             |             |                                 |                               |
|                                | UnAssigned                  |                   |        |      |       |             |             |                                 |                               |
| Portfolio Name:                | Joe Bloggs 1<br>Jane Bloggs | 8                 |        |      |       |             |             |                                 |                               |
| Description:                   | TEST 1                      |                   |        |      |       |             |             |                                 |                               |
|                                |                             |                   |        |      |       |             |             |                                 |                               |
| Registration Complete:         |                             |                   |        |      |       |             |             |                                 |                               |
|                                | Cancel                      |                   | Update |      |       |             |             |                                 |                               |

- From the dropdown, select a portfolio manager, then click the "Update" button.
- You have now assigned the portfolio to the selected portfolio manager.

#### 9. Adding an asset

- Adding assets is carried out by the portfolio manager only.
- In order to add an asset to a portfolio, first ensure that you are logged into the system as the portfolio manager.
- From the portfolio summary screen, click on the name of the portfolio to which you would like to add assets.

| breed                   | ות<br>IM in-u:    | se                   |                     |                 |                     |                     |              | Logged       | l in as Po   | Contro<br>ortfolio Owner Jane | ol Panel<br>Log Off<br>Bloggs |
|-------------------------|-------------------|----------------------|---------------------|-----------------|---------------------|---------------------|--------------|--------------|--------------|-------------------------------|-------------------------------|
|                         |                   |                      |                     |                 | About               | Terms I             | BRE Websit   | e Pri        | vacy         | BREEAM Website                | Help                          |
| Portfolio Summary       | Portfolio Details | ]                    |                     |                 |                     |                     |              |              |              |                               |                               |
| Portfolio List for Jane | Bloggs            |                      |                     |                 |                     |                     |              |              |              | Search                        |                               |
| Portfolio Name          |                   | Registration<br>Date | Reference<br>Number | No Of<br>Assets | Assets<br>Certified | Perc(%)<br>Complete | AST<br>Score | BDM<br>Score | ORG<br>Score | Status                        |                               |
| Test Portfolio 1        |                   | 03/06/2009           |                     | 0               | 0                   | 0                   | 0            | 0            | 0            | InComplete                    |                               |
| Pages: 1                |                   |                      | Page :              | 1               |                     |                     |              |              |              |                               |                               |

• You will then see the portfolio details screen, as shown below. From here, click on the 'Add New Asset' button.

| breeam                                                     | lin-use           |            |       |       | Logg        | led in as Po | <b>Contro</b><br>prtfolio Manager Jane | <b>ol Panel</b><br>Log Off<br>Bloggs |
|------------------------------------------------------------|-------------------|------------|-------|-------|-------------|--------------|----------------------------------------|--------------------------------------|
|                                                            |                   |            | About | Terms | BRE Website | Privacy      | BREEAM Website                         | Help                                 |
| Portfolio Summary Port                                     | tfolio Details    |            |       |       |             |              |                                        |                                      |
| Portfolio Contents                                         |                   |            |       |       |             |              |                                        |                                      |
| Update Portfolio Details<br>Portfolio details of Test Port | Assets<br>folio 1 |            |       |       |             |              |                                        |                                      |
| Registered On:                                             | 03 June 2009      |            |       |       |             |              |                                        |                                      |
| PORTFOLIO DETAILS:                                         |                   |            |       |       |             |              |                                        |                                      |
| Organisation:                                              | BREG              |            |       |       |             |              |                                        |                                      |
| Division (if applicable):                                  | -                 |            |       |       |             |              |                                        |                                      |
| Porfolio Manager:                                          | Jane Bloggs 💌     |            |       |       |             |              |                                        |                                      |
| Description:                                               | TEST 1            |            |       |       |             |              |                                        |                                      |
| Registration Complete:                                     |                   |            |       |       |             |              |                                        |                                      |
|                                                            | Back              | Add New As | set   |       |             |              |                                        |                                      |

• This will open the Asset summary screen for the selected portfolio, as shown on the next page:

| breeam in                                                                                                    | I-use     |               |                    |              |              |              |                     | Logged in a | Control Panel<br>Log Off<br>s Portfolio Owner Porto 7 |
|----------------------------------------------------------------------------------------------------|-----------|---------------|--------------------|--------------|--------------|--------------|---------------------|-------------|-------------------------------------------------------|
|                                                                                                    |           |               |                    | A            | bout         | Terms        | BRE Websit          | e Privacy   | y BREEAM Website                                      |
| Portfolio Summary Portfolio<br>Portfolio Contents<br>Update Portfolio Details Asse<br>Add New Asset to Porfolio Test 01 | Details   |               |                    |              |              |              |                     |             |                                                       |
| Asset Working Name                                                                                                    | Asset Ref | Asset Manager | Date<br>Registered | AST<br>Score | BDM<br>Score | ORG<br>Score | Perc(%)<br>Complete | Status      | Questionnaire                                         |
| Test Asset 10 - 03/06/09 @ 1316                                                                                         |           | Porto 7       | 03/06/2009         | 0            | 0            | 0            | 0                   | Assigned    | Download                                              |
| Pages: 1<br>Add New Asset to Portfolio                                                                                  |           |               |                    |              |              |              |                     |             | Page: 1                                               |

- Now click where it says Add New Asset to Portfolio
- Once clicked, this will open the asset registration form

| Portfolio Summary P                 | ortfolio Details |                                                     |
|-------------------------------------|------------------|-----------------------------------------------------|
| Update Portfolio Details            | Assets           |                                                     |
| Assets Details for Test Po          | rtfolio 1        | Credit left in your account to register '5' assets. |
| Registered On:                      | 04 June 2009     |                                                     |
| ASSET DETAILS                       |                  |                                                     |
| Portfolio Owner:                    | BREG             |                                                     |
| Portfolio Manager:                  | Jane Bloggs      |                                                     |
| Asset Working Name:                 |                  |                                                     |
| Asset Manager:                      | UnAssigned 💙     |                                                     |
| Asset Description:                  |                  |                                                     |
| FULL ASSET ADDRESS                  |                  |                                                     |
| Unit No(s):                         |                  |                                                     |
| Floor(s):                           |                  |                                                     |
| Building No:                        |                  |                                                     |
| Building Name:                      |                  |                                                     |
| Business park/Industrial<br>estate: |                  |                                                     |
| Street1:                            |                  |                                                     |
| Street2:                            |                  |                                                     |
| Local Area Name:                    |                  |                                                     |
| Town:                               |                  |                                                     |

• The asset registration form has to be completed in order to register an asset.

- Once all details are entered, tick the Registration Complete tick box and click the Save button in order to register the assessment.
- You will now see this asset listed under the portfolio.

| DI EEUIII M-U                                                  | se             |               |                    |              | -            | Torms        | Logged              | l in as Portfo | olio Manager Jane Blog | gs<br>Lial |
|----------------------------------------------------------------|----------------|---------------|--------------------|--------------|--------------|--------------|---------------------|----------------|------------------------|------------|
| en en en en en en en en en en en en en e                       |                |               |                    | - A          | Jour         | Terms        | one websit          | e envacy       | BREEAM WEDSILE         | Hei        |
| Portfolio Summary Portfolio Details                            |                |               |                    |              |              |              |                     |                |                        |            |
| Portfolio Contents Update Portfolio Details Assets             |                |               |                    |              |              |              |                     |                |                        |            |
| Add New Asset to Portolio Test Portfolio<br>Asset Working Name | 1<br>Asset Ref | Asset Manager | Date<br>Registered | AST<br>Score | BDM<br>Score | ORG<br>Score | Perc(%)<br>Complete | Status         | Questionnaire          |            |
| Test Asset 1                                                   |                | Jane Bloggs   | 04/06/2009         | 0            | 0            | 0            | 0                   | Assigned       | Download               |            |
| Pages: 1                                                       |                |               |                    |              |              |              |                     |                | Page : 1               |            |
| Add New Asset to Portfolio                                     |                |               |                    |              |              |              |                     |                |                        |            |
|                                                                |                |               |                    |              |              |              |                     |                |                        |            |

#### **10.** Downloading a questionnaire

- Once a portfolio and an asset have been registered, the user can download a questionnaire to assess the asset.
- From the asset summary screen, a 'Download' link can be found next to each registered asset.

| breeam in-u                                                                                                    | ise       |               |                    |              |              |              |                     | Logged in | Control Pa<br>Log<br>as Portfolio Owner Port | nel<br>Off<br>o 7 |
|----------------------------------------------------------------------------------------------------|-----------|---------------|--------------------|--------------|--------------|--------------|---------------------|-----------|----------------------------------------------|-------------------|
|                                                                                                    |           |               |                    | A            | bout         | Terms        | BRE Websi           | te Priva  | cy BREEAM Website                            | Help              |
| Portfolio Summary Portfolio Details<br>Portfolio Contents<br>Update Portfolio Details Assets<br>Add New Asset to Porfolio Test 01/06/0 | 9 @ 1620  |               |                    |              |              |              |                     |           |                                              |                   |
| Asset Working Name                                                                                                    | Asset Ref | Asset Manager | Date<br>Registered | AST<br>Score | BDM<br>Score | ORG<br>Score | Perc(%)<br>Complete | Status    | Questionnaire                                |                   |
| Test Asset 10 - 03/06/09 @ 1316                                                                                                    |           | Porto 7       | 03/06/2009         | 0            | 0            | 0            | 0                   | Assigned  | Download                                     |                   |
| Pages: 1<br>Add New Asset to Portfolio                                                                                                 |           |               |                    |              |              |              |                     |           | Page : 1                                     |                   |

• Once clicked, the system will download an excel version of the BREEAM In-Use questionnaire to the users machine.